## ขั้นตอนการติดตั้ง NHSO Secure SmartCard Agent.

1. ดาวโหลด <u>https://nexus.geniustree.io/repository/maven-</u>

releases/th/co/geniustree/nhso/smartcard/secureagent/1.1.1/secureagent-1.1.1-windows.zip

2. แตกไฟล์ แล้วเข้าไปแก้ไข้ไฟล์ userconfig

|                     | ^ | Name                         | Date modified  | Type                | Size      |
|---------------------|---|------------------------------|----------------|---------------------|-----------|
| ss                  |   |                              |                | -76-                |           |
|                     |   | jre                          | 18/11/65 21:19 | File folder         |           |
| 2                   | ~ | lib                          | 18/11/65 21:19 | File folder         |           |
| ds                  | * | logs                         | 18/11/65 21:19 | File folder         |           |
| its                 | * | install                      | 09/03/65 16:54 | Windows Batch File  | 3 KE      |
|                     | * | NHSOSecureSmartCardAgent     | 09/03/65 16:55 | Application         | 597 KE    |
| jp                  | * | NHSOSecureSmartCardAgent.exe | 09/03/65 16:54 | Configuration Sou   | 1 KE      |
|                     | * | NHSOSecureSmartCardAgent     | 09/03/65 16:54 | XML Document        | 2 KE      |
|                     |   | 💿 restart                    | 09/03/65 16:54 | Windows Baten File  | 3 KB      |
| (2)                 |   | 🛃 secureagent                | 09/03/65 16:55 | Executable Jar File | 42,059 KE |
| er (S)              |   | 💿 uninstall                  | 09/03/65 16:54 | Windows Batch File  | 2 KE      |
| /orkstation14[Full] |   | 📄 userconfig                 | 17/10/66 23:24 | Properties Source   | 1 KB      |
|                     |   | เรทเรตเรซ                    | 05/12/65 11:08 | File                | 0 KB      |

3. เพิ่ม TOKEN ก่อน install

หลังจากหน่วยบริการได้รับ TOKEN จากสปสช. แล้วให้ทำการ copy TOKEN นั้นไปวางในไฟล์ application-prod.properties โดยใช้text editor เปิดไฟล์ขึ้น มาและทำการแก้ไข property nhso.service.token=<<YOUR\_TOKEN>> โดย <<YOUR\_TOKEN>> คือ TOKEN ของหน่วยบริการ เช่น

| 57 ตรวจสอบและยนยนการเขารบ<br>บริการ | Home / สร้าง TOKEN / สร้าง TOKEN สำหรับเครื่อง KIOSK                                     |
|-------------------------------------|------------------------------------------------------------------------------------------|
| 🤇 ค้นหา/แก้ไข ข้อมูลการรับบริการ    | KIOSK Authentication Token สำหรับหน่วยบริการ                                             |
| ⊗ ค้นหา∕ลบรายการที่ยืนยันแล้ว       |                                                                                          |
| 🖱 ประวัติ Authen Code รายบุคคล      | คาชแจง<br>Tokens ที่ถูก generate เหล่านี้ สามารถนำมาใช้เพื่อเชื่อมต่อบริการ ระหว่าง NHSC |
| เ⊭ี รายงาน <                        | service                                                                                  |
| 🖤 Token 🗸 🗸                         | ค้นหาข้อมูลการออก Token                                                                  |
| สำหรับ KIOSK                        | เลขประจำตัวประชาชน 13 หลักของผู้ขอ                                                       |
| สำหรับ Mobile API                   |                                                                                          |
|                                     | Q คันหา เคลียร์ข้อมูล                                                                    |
|                                     |                                                                                          |
|                                     | ผลการค้นหาตามเงื่อนไขรายการที่ 1 - 1 จากทั้งหมด 1 รายการ                                 |
|                                     | XXXXXXXXX-XXXX-XXXX-XXXXXXXXXXXXXX                                                       |
|                                     | *userconfig - Notepad                                                                    |
|                                     | File Edit Format View Help                                                               |

 คลิ๊กที่ไฟล์install.bat หลังจากนั้นจะมี Command line interface ปรากฏขึ้น รอจนติดตั้งสำเร็จ และ ถ้าไม่มีข้อผิดพลาดเกิดขึ้น จะสามารถตรวจสอบได้จาก

Windows Service จะพบ service id = NHSOSecureSmartCardAgent ได้ติดตั้งแล้ว

| lib                                                                                                    |                                                                                                    | 18/11/65 21:19                                                                                                    | File folder                          |           |     |
|----------------------------------------------------------------------------------------------------|----------------------------------------------------------------------------------------------------|----------------------------------------------------------------------------------------------------|--------------------------------------|-----------|-----|
| logs                                                                                                    |                                                                                                    | 18/11/65 21:19                                                                                                    | File folder                          |           |     |
| install                                                                                                    |                                                                                                    | 09/03/65 16:54                                                                                                    | Windows Batch File                   | 3 KB      |     |
| NHS                                                                                                    | Open                                                                                                    | 5                                                                                                    | Application                          | 597 KB    |     |
| NHS                                                                                                    | Edit                                                                                                    | 4                                                                                                    | Configuration Sou                    | 1 KB      |     |
| NHS                                                                                                    | Print                                                                                                    | 4                                                                                                    | XML Document                         | 2 KB      |     |
| resta 🔳                                                                                                    | Rup as administrator                                                                                                    | 4                                                                                                    | Windows Batch File                   | 3 KB      |     |
| Secu                                                                                                    |                                                                                                    |                                                                                                    | Executable lar File                  | 42 059 KB |     |
|                                                                                                    | Share with Skype                                                                                                    |                                                                                                    | Windows Batch 2                      | 2 10      |     |
| unin ×                                                                                                    | Open with Code                                                                                                    | Ľ                                                                                                    | Windows Batch                        | 2 ND      |     |
| user                                                                                                    | Convert to Adobe PDF                                                                                                    | 4                                                                                                    | Properties Source                    | TKB       |     |
| 151115                                                                                                    |                                                                                                    | B B                                                                                                    | File                                 | 0 KB      |     |
| 2                                                                                                    | Convert to Adobe PDF a                                                                                                    |                                                                                                    |                                      |           |     |
| E                                                                                                    | Scan with Microsoft Def                                                                                                    | ender                                                                                                    |                                      |           |     |
| 16                                                                                                    | Share                                                                                                    |                                                                                                    |                                      |           |     |
|                                                                                                    | , share                                                                                                    |                                                                                                    |                                      |           |     |
| Gelect C:\WI                                                                                                    | NDOWS\System32\cmd.exe<br>-ive C is Operating Syste<br>ol Number is 8438-C422                                                                                                    |                                                                                                    |                                      |           | - 0 |
| elect C\Wi<br>ume in dr<br>ume Seria                                                                                                    | NDOWS\System32\cmd.exe<br>vive C is Operating Syste<br>11 Number is 8438-C422<br>F C:\NhsoSecureSmartCardA                                                                                                    | m<br>gent                                                                                                    |                                      |           | - 🗆 |
| elect C\WI<br>ame in dr<br>ame Seria<br>ectory of<br>3/2021 (                                                                                                    | NDOWS\System32\cmd.exe<br>ive C is Operating Syste<br>11 Number is 8438-C422<br>F C:\NhsoSecureSmartCardA<br>33:36 PM                                                                                                    | m<br>gent                                                                                                    |                                      | -         | - 0 |
| elect C\Wi<br>ume in dr<br>ume Seria<br>ectory of<br>3/2021 (<br>3/2021 (                                                                                                    | NDOWS\System32\cmd.exe<br>vive C is Operating System<br>Number is 8438-C422<br>C:\WhsoSecureSmartCardA<br>03:36 PM <dir><br/>03:28 PM DIR&gt;<br/>13:28 PM 1</dir>                                                                                                    | gent                                                                                                    |                                      | -         | - 0 |
| elect C\WI<br>ume in dr<br>ume Seria<br>2/2021 (<br>3/2021 (<br>3/2021 (<br>3/2021 (                                                                                                    | NDOWS\System32\cmd.exe<br>Five C is Operating System<br>Number is 8438-C422<br>F C:\WhsoSecureSmartCardA<br>03:36 PM                                                                                                    | m<br>gent<br><br>9 application-prod.properties<br>2 install.bat                                                                                                    | 5                                    | -         | - 0 |
| elect C\Wi<br>me in dr<br>me Seria<br>3/2021 (<br>3/2021 (<br>3/2021 (<br>3/2021 (<br>3/2021 (                                                                                                    | NDOWS\System32\cmd.exe           vive C is Operating System           1 Number is 8438-C422           C:\NhsoSecureSmartCardA           33:36 PM <dir>           33:36 PM <dir>           33:36 PM <dir>           33:36 PM <dir>           33:36 PM <dir>           33:36 PM <dir>           33:36 PM <dir>           33:36 PM <dir>           33:28 PM &lt;2,66</dir></dir></dir></dir></dir></dir></dir></dir>                                                                                                    | m<br>gent<br>:<br>9 application-prod.propertie:<br>2 install.bat<br>11b                                                                                                    | s                                    | -         | - 🗆 |
| elect C\Wi<br>me in dr<br>me Seria<br>actory of<br>3/2021 (<br>3/2021 (<br>3/2021 (<br>3/2021 (<br>3/2021 (<br>3/2021 (                                                                                                    | NDOWS\System32\cmd.exe<br>vive C is Operating System<br>1 Number is 8438-C422<br>F C:\NhsoSecureSmartCardA<br>33:36 PM                                                                                                    | <pre>m gent 9 application-prod.properties 2 install.bat lib logs 6 NMSOSceureSmartCardAgent.es</pre>                                                                                                    | 5                                    | -         | - 0 |
| elect C\Wi<br>me in dr<br>me Seria<br>ectory of<br>3/2021 (<br>3/2021 (<br>3/2021 (<br>3/2021 (<br>3/2021 (<br>3/2021 (<br>3/2021 (<br>3/2021 (                                                                                                    | NDOWS\System32\cmd.exe           rive C is Operating System31           number is 8438-C422           f C:\NhsoSecureSmartCardA           33:36 PM         OIR>           33:28 PM         11           33:28 PM         2,66           33:29 PM         OIR>           33:29 PM         2,66           33:29 PM         OIR>           33:29 PM         610,81           33:29 PM         14                                                                                                    | m<br>gent<br><br>2 install.bat<br>1 ib<br>1 ogs<br>6 NHSOSecureSmartCardAgent.es<br>3 NHSOSecureSmartCardAgent.es                                                                                                    | s<br>xe<br>xe.config                 | -         | - 🗆 |
| elect C(W)<br>me in dr<br>me Seria<br>ectory of<br>3/2021 (<br>3/2021 (<br>3/20) (<br>3/2021 (<br>3/20                                                                                                    | NDOWS\System32\cmd.exe<br>vive C is Operating System<br>1 Number is 8438-C422<br>FC:\NhsoSecureSmartCardA<br>33:36 PM                                                                                                    | m<br>gent<br><br>9 application-prod.properties<br>2 install.bat<br>lib<br>logs<br>6 NHSOSecureSmartCardAgent.es<br>3 NHSOSecureSmartCardAgent.xe                                                                                                    | s<br>xe<br>xe.config<br>nl           | -         | - 🗆 |
| elect C\Wi<br>ume in dr<br>ume Seria<br>ectory of<br>3/2021 (<br>3/2021 (<br>3/2021 (<br>3/2021 (<br>3/2021 (<br>3/2021 (<br>3/2021 (<br>3/2021 (<br>3/2021 (                                                                                                    | NDOWS\System32\cmd.exe<br>vive C is Operating System<br>1 Number is 8438-C422<br>C :\NhsoSecureSmartCardA<br>33:36 PM                                                                                                    | m<br>gent<br><br>9 application-prod.propertie:<br>2 install.bat<br>lib<br>logs<br>6 NHSOSecureSmartCardAgent.es<br>3 NHSOSecureSmartCardAgent.ex<br>3 NHSOSecureSmartCardAgent.xx<br>3 restart.bat                                                                                                    | s<br>xe<br>xe.config<br>nl           | -         | - 🗆 |
| elect C\Wi<br>mme in dr<br>mme Seria<br>sectory of<br>3/2021 (<br>3/2021 (<br>3/2021 (<br>3/2021 (<br>3/2021 (<br>3/2021 (<br>3/2021 (<br>3/2021 (<br>3/2021 (<br>3/2021 (<br>3/2021 (<br>3/2021 (<br>3/2021 (<br>3/2021 (                                                                                                    | NDOWS\System32\cmd.exe<br>Five C is Operating System<br>Number is 8438-C422<br>F C:\NhsoSecureSmartCardA<br>33:36 PM                                                                                                    | m<br>gent<br><br>2 application-prod.properties<br>2 install.bat<br>lig<br>5 NHSOSecureSmartCardAgent.es<br>3 NHSOSecureSmartCardAgent.xm<br>3 restart.bat<br>secureagent-windows 2<br>5 securesent-windows 2<br>5 securesent-windows 2<br>5 securesent-windows 2                                                                                                    | s<br>xe<br>xe.config<br>nl           | -         | - 🗆 |
| elect C\Wi<br>mme in dr<br>mme Serid<br>2/2021 (<br>3/2021 (<br>3/20) (<br>3/2021 (<br>3/2021 (<br>3/2021 (                                                                                      | NDOWS\System32\cmd.exe           sive C is Operating System           1 Number is 8438-C422           C :\NhsoSecureSmartCardA           33:36 PM <dir>           33:36 PM <dir>           33:28 PM            33:28 PM            33:28 PM            33:28 PM            33:28 PM            33:28 PM            33:28 PM            33:29 PM            33:29 PM            33:29 PM            33:29 PM            33:29 PM            33:29 PM            33:29 PM            33:29 PM            33:29 PM            33:29 PM            33:29 PM            33:29 PM            32:29 PM            32:29 PM            33:28 PM            33:29 PM            33:29 PM</dir></dir> | m<br>gent<br><br>9 application-prod.properties<br>2 install.bat<br>lib<br>logs<br>6 NHSOSecureSmartCardAgent.es<br>3 NHSOSecureSmartCardAgent.s<br>3 NHSOSecureSmartCardAgent.s<br>3 restart.bat<br>secureagent-windows<br>7 secureagent-windows<br>7 secureagent-windows                                                                                                    | s<br>xe<br>xe.config<br>ml           | -         | - 🗆 |
| elect C\Wi<br>mme in da<br>ame Serid<br>sctory of<br>3/2021 (<br>3/2021 (<br>3/2021 (<br>3/2021 (<br>3/2021 (<br>3/2021 (<br>3/2021 (<br>3/2021 (<br>3/2021 (<br>3/2021 (<br>3/2021 (<br>3/2021 (<br>3/2021 (<br>3/2021 (<br>3/2021 (<br>3/2021 (                                                                                                    | NDOWS\System32\cmd.exe<br>vive C is Operating System<br>1 Number is 8438-C422<br>C:\NhsoSecureSmartCardA<br>33:36 PM                                                                                                    | m<br>gent<br><br>9 application-prod.properties<br>2 install.bat<br>lib<br>logs<br>6 NHSOSecureSmartCardAgent.es<br>3 NHSOSecureSmartCardAgent.sa<br>3 restart.bat<br>secureagent-windows<br>7 secureagent-windows.zip<br>7 secureagent-windows.zip<br>7 secureagent.jar<br>4 uninstall.bat                                                                                                    | s<br>xe<br>config<br>nl              |           | - 🗆 |
| elect C\W/<br>mme in dr<br>mme in dr<br>mme Seria<br>sectory of<br>3/2021 (<br>3/2021 (                                                                                                    | NDOWS\System32\cmd.exe<br>Five C is Operating System<br>Number is 8438-C422<br>F C:\NhsoSecureSmartCardA<br>33:36 PM                                                                                                    | m<br>gent<br><br>2 install.bat<br>2 install.bat<br>1 ib<br>1 ogs<br>6 NHSOSecureSmartCardAgent.es<br>3 NHSOSecureSmartCardAgent.es<br>3 NHSOSecureSmartCardAgent.xs<br>3 restart.bat<br>3 restart.bat<br>secureagent-windows.zip<br>7 secureagent-windows.zip<br>7 secureagent.jar<br>4 uninstall.bat<br>85 bytes                                                                                                    | s<br>xe<br>xe.config<br>nl           |           | - 🗆 |
| elect C\WI<br>ame in dr<br>ame in dr<br>ame Seria<br>(2021 6<br>(2021 6<br>(2021 | NDOWS\System32\cmd.exe<br>ive C is Operating System<br>1 Number is 8438-C422<br>C:\NhsoSecureSmartCardA<br>33:36 PM                                                                                                    | m<br>gent<br><br>9 application-prod.properties<br>install.bat<br>lib<br>logs<br>6 NHSOSecureSmartCardAgent.es<br>3 NHSOSecureSmartCardAgent.sa<br>3 NHSOSecureSmartCardAgent.sa<br>3 NHSOSecureSmartCardAgent.sa<br>7 secureagent-windows<br>7 secureagent-windows.zip<br>7 secureagent-windows.zip<br>7 secureagent-windows<br>7 secureagent-jar<br>4 uninstall.bat<br>85 bytes<br>50 bytes free<br>05 secureSmartCardAgent.exe <sup>m</sup> es  | s<br>xe<br>xe.config<br>nl           | -         | - 0 |
| elect C\WI<br>mme in dr<br>mme in dr<br>mme Seria<br>sectory of<br>3/2021 (<br>3/2021 (                                                                                                    | NDOWS\System32\cmd.exe<br>vive C is Operating System<br>1 Number is 8438-C422<br>C:\NhsoSecureSmartCardA<br>33:36 PM                                                                                                    | m<br>gent<br><br>9 application-prod.propertie:<br>2 install.bat<br>lib<br>logs<br>6 NH50SecureSmartCardAgent.es<br>3 NH50SecureSmartCardAgent.es<br>3 NH50SecureSmartCardAgent.es<br>4 NH50SecureSmartCardAgent.es<br>7 secureagent-windows<br>7 secureagent-windows.zip<br>7 secureagent-windows.zip<br>7 secureagent.jar<br>4 uninstall.bat<br>85 bytes<br>85 bytes<br>85 bytes<br>84 bytes free<br>05ecureSmartCardAgent.ese" est<br>t service | s<br>xe<br>config<br>ml<br>xists.    |           | -   |
| elect C\W/<br>mme in dr<br>mme in dr<br>mme Seria<br>sectory of<br>3/2021 6<br>3/2021 6                                                                                                    | NDOWS\System32\cmd.exe<br>Five C is Operating System<br>all Number is 8438-C422<br>F C:\NhsoSecureSmartCardA<br>b3:36 PM                                                                                                    | m<br>gent                                                                                                    | s<br>xe<br>xe.config<br>ml<br>xists. |           | -   |
| elect C\W<br>ame in dr<br>ame Seria<br>sctory of<br>\$/2021 (c)<br>\$/2021 (c)                                                                                                    | NDOWS\System32\cmd.exe<br>ive C is Operating System<br>1 Number is 8438-C422<br>C:\NhsoSecureSmartCardA<br>33:36 PM                                                                                                    | m<br>gent<br><br>9 application-prod.properties<br>install.bat<br>logs<br>6 NHSOSecureSmartCardAgent.er<br>3 NHSOSecureSmartCardAgent.er<br>4 NHSOSecureSmartCardAgent.xr<br>3 restart.bat<br>3 restart.bat<br>3 restart.bat<br>3 secureagent-windows.zip<br>7 secureagent-windows.zip<br>7 secureagent.jar<br>4 uninstall.bat<br>85 bytes<br>824 bytes free<br>05ecureSmartCardAgent.exe" ex<br>t service<br>nstalled on this machine.            | s<br>xe<br>xe.config<br>ml<br>xists. |           |     |